#### Photo 1 Creating a Kaleidoscope Image in PS

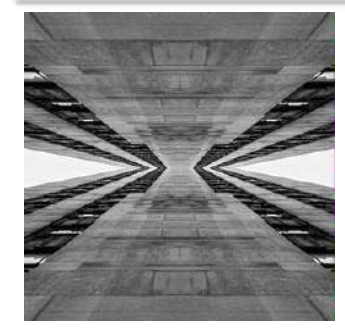

1. Choose the image you want to use.

\*Good image choices are abstract images and/or those with strong pattern.

- 2. Open and edit in Camera Raw (easiest way to open in CR is to use Adobe Bridge, select the image, right click and choose "Open in Camera Raw"
- 3. When you are finished editing, click "Open image," and the image will open in PS
- 4. Save it now! MSteward\_Kaleidoscope\_EC.psd \*Save periodically (Ctrl +S)
- 5. In the layers panel, click on the lock icon on the image layer to unlock it.
- 6. Enlarge the canvas:
  - On the file menu go to Image > Canvas Size
  - Make your settings look like this in the dialogue box:

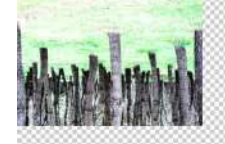

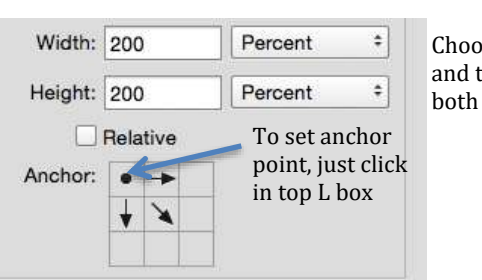

Top R

Top L

Choose Percent, and type 200 for both W and H

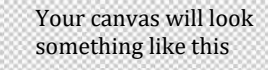

- 7. Duplicate the layer: Select layer in layers panel and hit Ctrl + J
- 8. Rename the layers:
  - Double click on the layer name and type new name
  - Name the bottom layer "Top L" and the top layer "Top R"
- 9. Move the "Top R" layer directly right until it's edges just align with the "Top L" image:
  - Make sure the "Top R" layer is active by clicking on it in the layers panel •
  - Select the Move Tool and click and drag until the image edges align

# **10.** Flip the "Top R" layer horizontally:

- Make sure the "Top R" layer is active by clicking on it in the layers panel •
- Go to Edit > Transform > Flip Horizontal

# 11. Select both layers and flip vertically:

- Click on the "Top L" layer, hold Shift, click on the "Top R" layer
- Hit Ctrl + J to duplicate both •
- Go to Edit > Transform > Flip Vertical

# 12. Move the new layers:

- With both layers still selected, grab the Move Tool and click • and drag until the image edges line up with the top images
- You can rename the layers "Bottom L" and "Bottom R"

# 13. Tada!

14. Make sure to save one final time. \*Teacher will check off for points.

Kaleidoscope effect in PS: http://design.tutsplus.com/tutorials/create-a-kaleidoscope-effect-in-photoshop--psd-34963

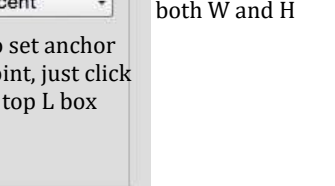

Background

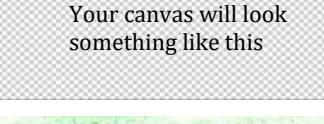

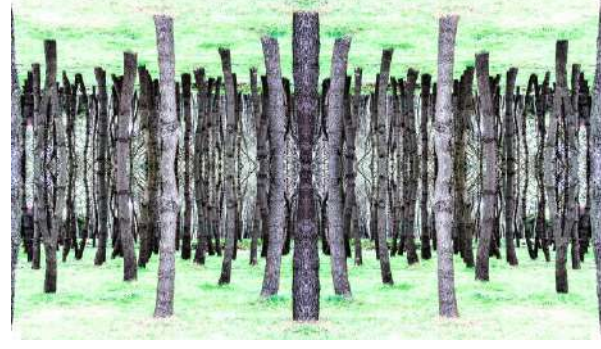

# \*Extra Credit\*

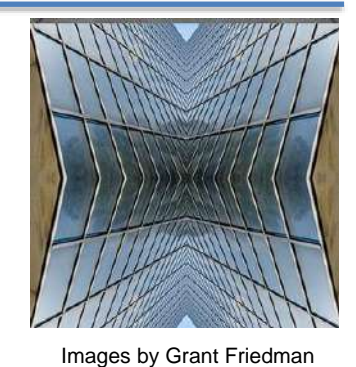